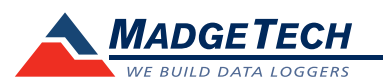

| Description                                                       | ThermoVault                                                                                      |  |
|-------------------------------------------------------------------|--------------------------------------------------------------------------------------------------|--|
| Internal Channel Temperature Sensor                               | Semiconductor                                                                                    |  |
| Internal Channel<br>Temperature Resolution                        | 0.1 °C (0.018 °F)                                                                                |  |
| Internal Channel Calibrated Accuracy                              | <u>±0.25 °C (±0.45 °F)</u>                                                                       |  |
| Remote Channel Temperature Sensor<br>Range, Resolution & Accuracy | *See Table for Details                                                                           |  |
| Cold Jct. Compensation                                            | Automatic                                                                                        |  |
| Channels                                                          | 1 internal & 1 remote                                                                            |  |
| Memory                                                            | 500,000 readings; software configurable memory wrap 250,000 readings in multiple start/stop mode |  |
| Reading Rate                                                      | 1 reading every second up to 1 reading every 24 hours                                            |  |
| LED Indicator                                                     | Red and Green                                                                                    |  |
| Required Interface Package                                        | IFC200                                                                                           |  |
| Baud Rate                                                         | 115,200                                                                                          |  |
| Typical Battery Life                                              | 10 years typical at a 15 minute reading rate                                                     |  |
| Operating Environment                                             | **See Table on Inner Flap,<br>0 %RH to 95 %RH (non-condensing)                                   |  |
| Material                                                          | 304 stainless steel w/ PTFE insulation                                                           |  |
| Dimensions                                                        | 5.1 in x 4.5 in x 2.5 in (129 mm x 113 mm x 64 mm)                                               |  |
| Weight                                                            | 3.5 lb (1590 g)                                                                                  |  |
| Approvals                                                         | CE                                                                                               |  |

\* Remote Channel Range, Resolution & Accuracy

| Thermocouple | Range (°C)    | Resolution | Accuracy        |
|--------------|---------------|------------|-----------------|
| J            | -210 to +760  | 0.1 °C     | <u>+</u> 0.5 °C |
| К            | -270 to +1370 | 0.1 °C     | <u>+</u> 0.5 °C |
| Т            | -270 to +400  | 0.1 °C     | <u>+</u> 0.5 °C |
| E            | -270 to +980  | 0.1 °C     | <u>+</u> 0.5 °C |
| R            | -50 to +1760  | 0.5 °C     | <u>+</u> 2.0 °C |
| S            | -50 to +1760  | 0.5 °C     | <u>+</u> 2.0 °C |
| В            | +50 to +1820  | 0.5 °C     | <u>+</u> 2.0 °C |
| Ν            | -270 to +1300 | 0.1 °C     | <u>+</u> 0.5 °C |

#### **Battery Warning**

WARNING: FIRE, EXPLOSION, AND SEVERE BURN HAZARD. DO NOT SHORT CIRCUIT, CHARGE, FORCE OVER DISCHARGE, DISASSEMBLE, CRUSH, PENETRATE OR INCINERATE. BATTERY MAY LEAK OR EXPLODE IF HEATED ABOVE 80 °C (176 °F).

> Specifications subject to change. See MadgeTech's terms and conditions at www.madgetech.com

> > MadgeTech, Inc. 6 Warner Road • Warner, NH 03278 Phone 603.456.2011 • Fax 603.456.2012 www.madgetech.com • info@madgetech.com

DOC 1019035-00 REV 14 2014.11.26

# **Product User Guide**

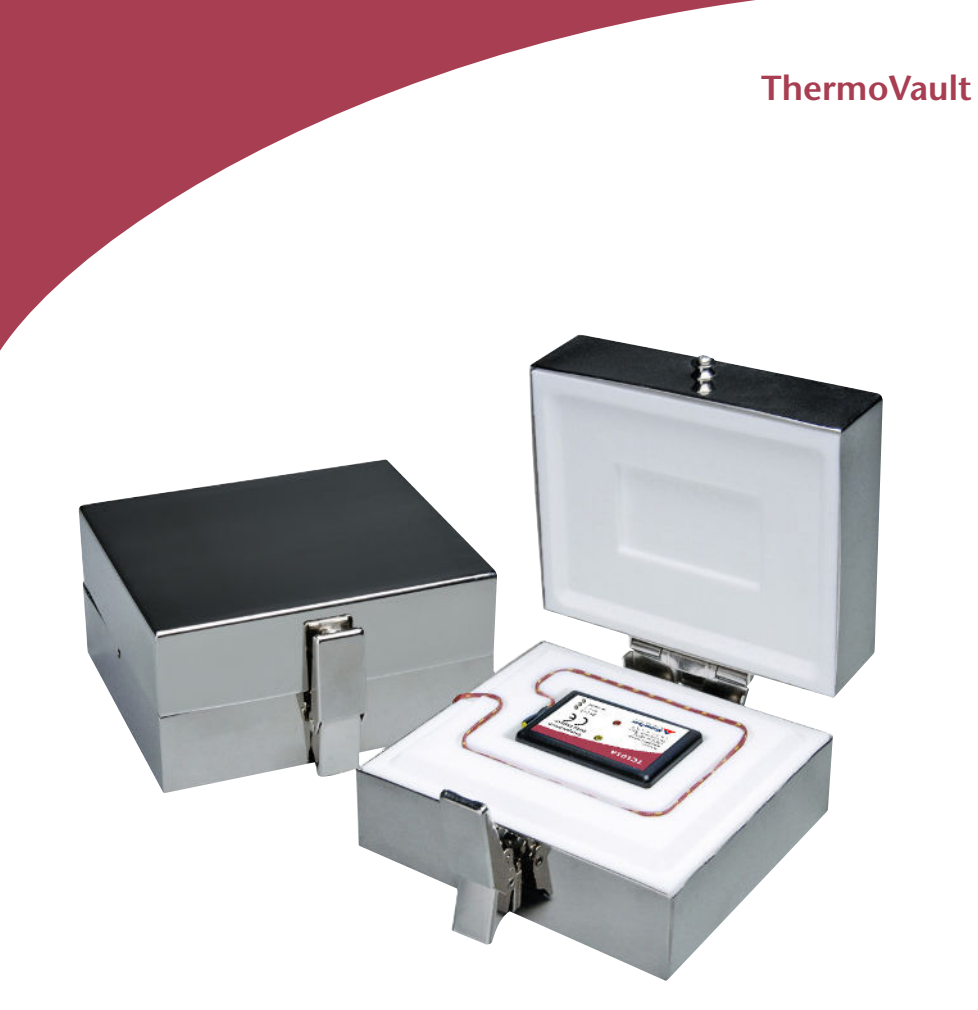

ThermoVault Single Channel Oven Temperature Data Logger

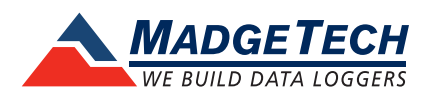

To view the full MadgeTech product line, visit our website at www.madgetech.com.

# **Product Notes**

#### **Operating Environment\***

The ThermoVault is an oven temperature recorder that consists of a TC101A-ST data logger inside a thermal enclosure. The thermal enclosure acts as a buffer and allows the device to be placed in higher operating environments for certain durations of time. The chart below outlines the maximum temperature and time duration to which the device can be exposed.

#### \*Operating Environment: Maximum Exposure Time

| Maximum Duration in Minutes | Ambient Temperature (°C) |
|-----------------------------|--------------------------|
| 136                         | 100 °C (212 °F)          |
| 100                         | 125 °C (257 °F)          |
| 80                          | 150 °C (302 °F)          |
| 66                          | 175 °C (347 °F)          |
| 56                          | 200 °C (392 °F)          |
| 49                          | 225 °C (437 °F)          |
| 44                          | 250 °C (500 °F)          |
| 39                          | 275 °C (527 °F)          |
| 36                          | 300 °C (572 °F)          |
| 32                          | 325 °C (617 °F)          |
| 30                          | 350 °C (662 °F)          |

#### LEDs

- Green LED blinks: 10 seconds to indicate ogging and 15 seconds to indicate delay start node
- Red LED blinks: 10 seconds to indicate low battery and/or memory and 1 second to indicate an alarm condition

### Thermocouple Type

o change the thermocouple type in the AadgeTech software: In the Connected Devices panel, click the

- device desired.
- On the Device Tab, in the Information Group, click Properties. Or, right-click the device and select Properties in the context menu.
- On the General Tab, change the Thermocouple type in the drop down menu.
- Apply these changes, there will be a prompt to reset the device, select yes.

### **Password Protection**

An optional password may be programmed into the device to restrict access to configuration options. Data may be read out without the password.

### Multiple Start/Stop Mode Activation

- To start device: Press and hold the pushbutton for 5 seconds, the green LED will flash during this time. The device has started logging.
- To stop the device: Press and hold the pushbutton for 5 seconds, the red LED will flash during this time. The device has stopped logging.

#### Alarm

Programmable high and low limits; LED alarm is activated when temperature reaches or exceeds set limits.

# **Installation Guide**

### Installing the Interface cable

- IFC200

Insert the device into a USB port. The drivers will install automatically.

### Installing the software

Insert the Software USB Stick in an open USB port. If the autorun does not appear, locate the drive on the computer and double click on Autorun.exe. Follow the instructions provided in the Wizard.

# **Device Operation**

## Connecting and Starting the data logger

- Once the software is installed and running, plug the interface cable into the data logger.
- Connect the USB end of the interface cable into an open USB port on the computer.
- The device will appear in the Connected Devices list, highlight the desired data logger.
- For most applications, select "Custom Start" from the menu bar and choose the desired start method, reading rate and other parameters appropriate for the data logging application and click "Start". ("Quick Start" applies the most recent custom start options, "Batch Start" is used for managing multiple loggers at once, "Real Time Start" stores the dataset as it records while connected to the logger.)
- The status of the device will change to "Running", "Waiting to Start" or "Waiting to Manual Start", depending upon your start method.
- Disconnect the data logger from the interface cable and place it in the environment to measure.

Note: The device will stop recording data when the end of memory is reached or the device is stopped. At this point the device cannot be restarted until it has been re-armed by the computer.

## Downloading data from a data logger

- Connect the logger to the interface cable.
- Highlight the data logger in the Connected Devices list. Click "Stop" on the menu bar.
- Once the data logger is stopped, with the logger highlighted, click "**Download**". You will be prompted to name your report.
- Downloading will offload and save all the recorded data to the PC.

# **Device Maintenance**

## **Battery Replacement**

#### Materials: Small Phillips Head Screwdriver and Replacement Battery (LTC-7PN)

- Open the ThermoVault and remove the data logger.
- Puncture the center of the back label with the screw driver and unscrew the enclosure.
- Remove the battery by pulling it perpendicular to the circuit board.
- Insert the new battery into the terminals and verify it is secure.
- Screw the enclosure back together securely.

Note: Be sure not to over tighten the screws or strip the threads.

### Recalibration

The ThermoVault standard calibration is two points at 25  $^{\circ}$ C and 60  $^{\circ}$ C for the internal temperature sensor and 0 mV for the thermocouple channel.

#### Additional Services:

Custom calibration and verification point options available, please call for pricing.

Call for custom calibration options to accommodate specific application needs. Prices and specifications subject to change. See MadgeTech's terms and conditions at <u>www.madgetech.com</u> To send devices to MadgeTech for calibration, service or repair, please use the MadgeTech RMA Process by visiting <u>www.madgetech.com</u>, then under the services tab, select RMA Process.